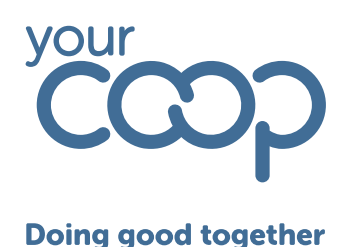

# **Rotageek Mobile Guide**

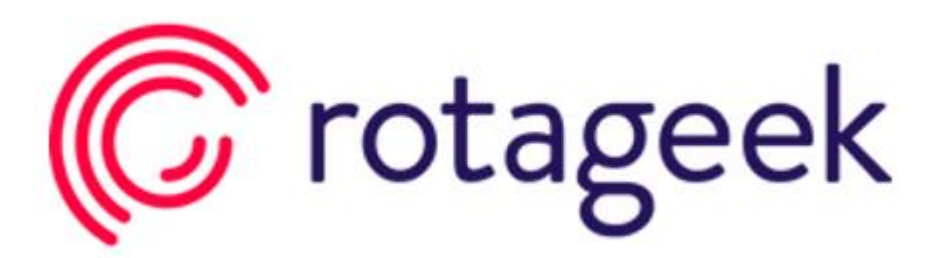

Viewing and booking annual leave

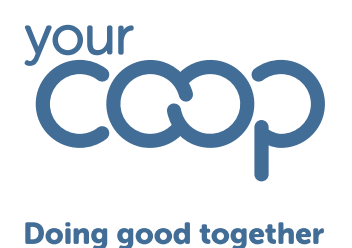

# Viewing and Booking Leave

Select Leave from your toolbar.

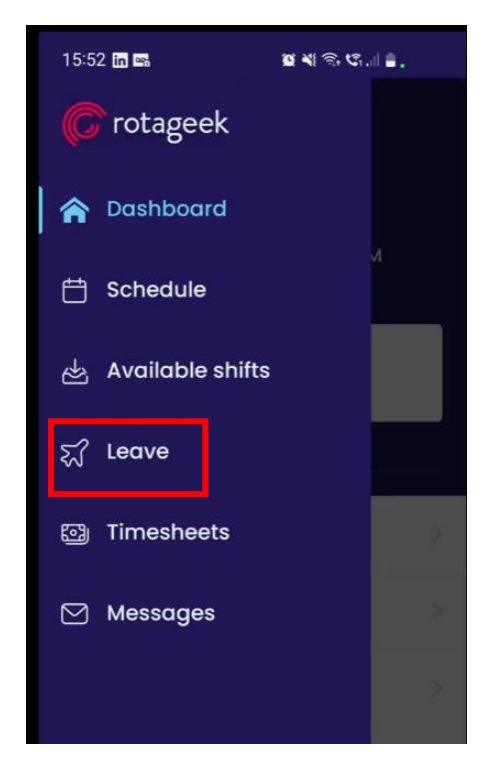

The below screen is where you will view, book, and view previously requested leave, scroll up and down to view your list of requested leave and their status.

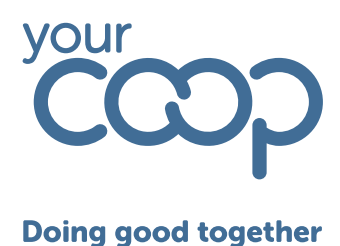

| 15:52 <b>in </b>       | io<br>I                | ୟାର୍ଟ୍ର ଓ.∥∎.           |
|------------------------|------------------------|-------------------------|
| ≡ Leave 20             | 25-2026 ~              | +                       |
| Show all statu         | ises ¥                 | Show all types ~        |
| ह्य Annu               | al Leave               |                         |
| Balance<br>21.8 hours  | Allowance<br>250 hours | Approved<br>228.2 hours |
|                        | • • • • •              | 0                       |
| ANNUAL LEAVE           |                        |                         |
| Apr 20 - Apr           | 26                     | APPROVED                |
| ANNUAL LEAVE           |                        |                         |
| Apr 13 - Apr 1         | 9                      | APPROVED                |
| ANNUAL LEAVE           |                        |                         |
| Apr 7                  |                        | APPROVED                |
| and the second         |                        |                         |
| ANNUAL LEAVE           |                        | APPROVED                |
| Apr 3 - Apr 4          |                        |                         |
| Apr 3 – Apr 4<br>Apr 4 |                        |                         |

You also have your other requestable types of leave across the top, which also shows the balance.

The allowance is your full entitlement for the year, your balance is any balance remaining after anything has been approved and approved shows all hours for that leave type which has already been approved by your manager.

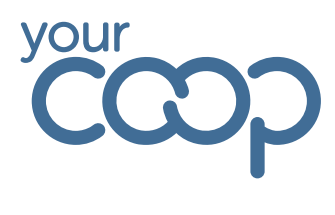

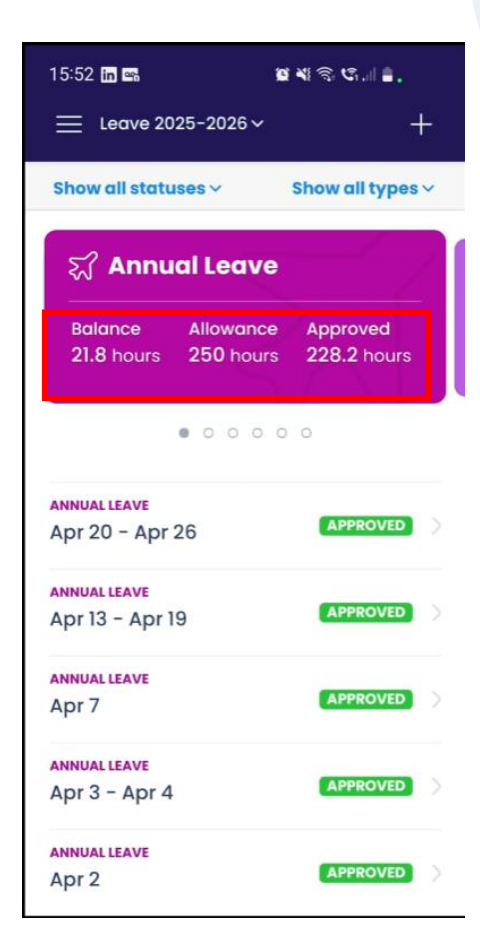

To request a leave type you click the plus button in the top corner.

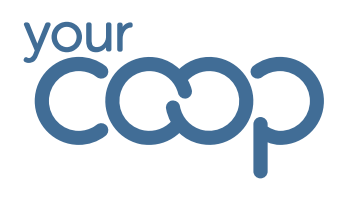

| 15:52 🖬 🖙 🖉                         | ୟାର୍ଟ୍ ଓ୍ଲୋ≜.           |
|-------------------------------------|-------------------------|
| E Leave 2025-2026 →                 | +                       |
| Show all statuses 🗸                 | Show all types ~        |
| ह्य Annual Leave                    | -1                      |
| BalanceAllowance21.8 hours250 hours | Approved<br>228.2 hours |
| • • • • • •                         | 0                       |
| ANNUAL LEAVE<br>Apr 20 - Apr 26     | APPROVED                |
| annual leave<br>Apr 13 – Apr 19     |                         |
| ANNUAL LEAVE<br>Apr 7               |                         |
| ANNUAL LEAVE<br>Apr 3 - Apr 4       | APPROVED                |
| annual leave<br>Apr 2               |                         |
| < Request leave                     | <b></b>                 |
| Annual Leave                        | 21.8 hours left         |
| Duration                            |                         |
| All day Partial                     | Longer                  |
| When                                |                         |
| 苛 Thu, 10 Apr 2025                  |                         |
| Expected leave durce                | ıti                     |
| Notes                               |                         |
| Add note                            |                         |

Again this shows you any leave you have left, you can select which type of leave you want by clicking the Choose leave type button.

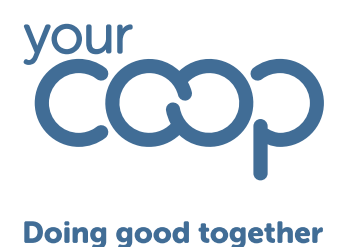

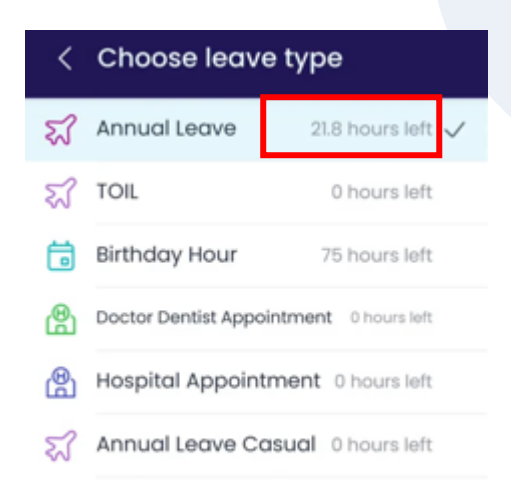

This again gives you view of your remaining balance and a list of requestable leave types. Choose your leave type, then select whether it's an all-day leave, partial day, or longer.

| <    | Reque     | st leave     | <b>e</b>          |
|------|-----------|--------------|-------------------|
| ম্ব  | Annual L  | eave         | 21.8 hours left 🚿 |
| Dure | ation     |              |                   |
|      | All day   | Partial      | Longer            |
| Whe  | en        |              |                   |
| ₿    | Thu, 10 A | pr 2025      |                   |
| Θ    | Expected  | d leave durc | ıti               |
| Note | 98        |              |                   |
|      | Add note  | 9            |                   |

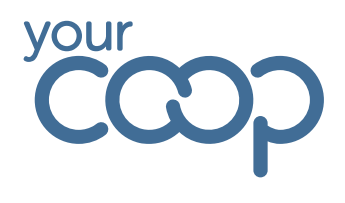

Select the start date by clicking into the calendar option, selecting the date and clicking Done.

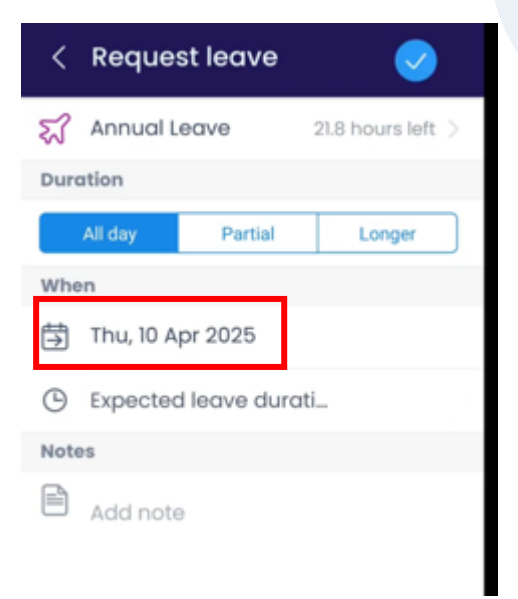

| date   |                                 |                                                                       |                                                            |                                                                                                    | ×                                                                                                    |
|--------|---------------------------------|-----------------------------------------------------------------------|------------------------------------------------------------|----------------------------------------------------------------------------------------------------|----------------------------------------------------------------------------------------------------|
| Tue, 1 | 5 Apr 2                         | 2025                                                                  |                                                            |                                                                                                    |                                                                                                    |
|        | A                               | pril 202                                                              | 25                                                         |                                                                                                    | >                                                                                                    |
| Мо     | Tu                              | We                                                                    | Th                                                         | Fr                                                                                                    | Sa                                                                                                    |
|        | 1                               | 2                                                                     |                                                            | 3                                                                                                    |                                                                                                    |
|        |                                 |                                                                       | 10                                                         | 11                                                                                                    | 12                                                                                                    |
| 14     | 15                              | 16                                                                    | 17                                                         | 18                                                                                                    | 19                                                                                                    |
| 21     | 22                              | 23                                                                    | 24                                                         | 25                                                                                                    | 26                                                                                                    |
| 28     | 29                              | 30                                                                    |                                                            | 2                                                                                                    |                                                                                                    |
|        |                                 | Done                                                                  |                                                            |                                                                                                    |                                                                                                    |
|        | Mo<br>31<br>7<br>14<br>21<br>28 | Tue, 15 Apr 2<br>A<br>Mo Tu<br>31 1<br>7 8<br>14 15<br>21 22<br>28 29 | Mo Tu We   31 1 2   7 8 9   14 15 16   21 22 23   28 29 30 | aate   Tue, 15 Apr 2025   AprI 2025   Mo Tu We Th   31 1 2 3   7 8 9 10   14 15 16 17   21 22 23 24   28 29 30 1 | aate     Tue, 15 Apr 2025     April 2025     Mo Tu We Th Fr     31   1   2   3   4     7   8   9   10   11     14   15   16   17   18     21   22   23   24   25     28   29   30   1   2 |

Repeat for the end date.

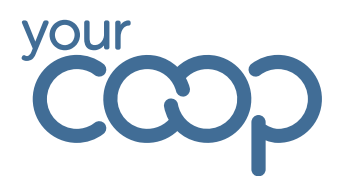

To submit, tap the blue tick in the top right corner.

| 23       | Annual L                      | eave     | 21.8 hours left |  |
|----------|-------------------------------|----------|-----------------|--|
| Duration |                               |          |                 |  |
|          | All day                       | Partial  | Longer          |  |
| Star     | t date                        |          |                 |  |
| 5        | Mon, 26                       | May 2025 |                 |  |
| То       |                               |          |                 |  |
| 营        | Tue, 27 N                     | 1ay 2025 |                 |  |
| Θ        | Expected leave durati 15.6 ho |          |                 |  |
| Mate     | a d                           |          |                 |  |

And we can see that is now showing down here as outstanding.

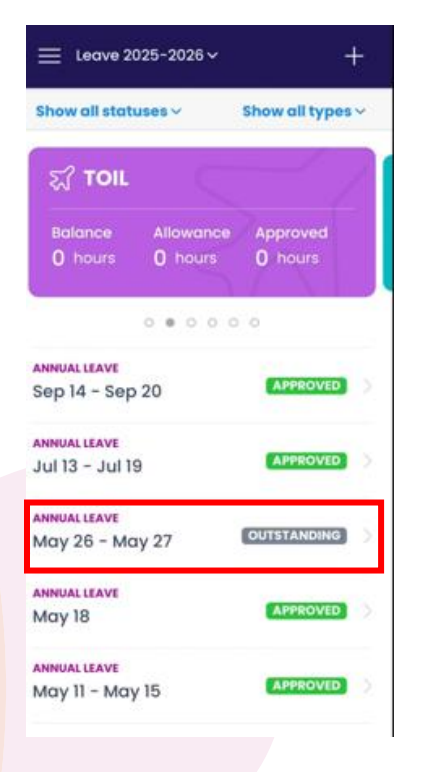